## Důležité informace k používání tiskárny na jedlý papír iP7250

Tiskárna je určena pro tisk jedlým inkoustem na jedlý papír, nebo na speciální folii s tenkou vrstvou kakaového másla pro obtisknutí přímo na čokoládu.

<u>UPOZORNĚNÍ: V tiskárně lze používat pouze speciální jedlé inkoustové</u> <u>cartridge nebo potravinářské čistící cartridge (v tiskárně nesmí být nikdy použity</u> <u>normální inkousty</u>)

V případě odstávky tiskárny po dobu delší než 3 dny je nutné provést vyčištění tiskové hlavy – vyjmout sadu inkoustů a použít sadu čistící (speciální čistící sada pro tiskárny na jedlý papír – objednáte u nás na e-shopu http://www.toner4u.cz/). Po vložení čistící sady do tiskárny proveďte pomocí počítače čištění (viz. část "Čištění tiskových hlav"), čistící sadu ponechte v tiskárně a poté tiskárnu vypněte tlačítkem – při odpojení přívodu elektrické energie bez řádného vypnutí nedojde k zaparkování tiskové hlavy a může dojít k jejímu poškození. Po opětovném spuštění tiskárny doporučujeme vyjmout čistící sadu, vložit sadu jedlých inkoustů a poté znovu provést čištění (viz. část "Čištění tiskových hlav"). Vlivem naředění barev s čistící tekutinou může být několik prvních výtisků světlejších – doporučujeme tedy před tiskem na jedlý papír udělat několik výtisků na papír klasický.

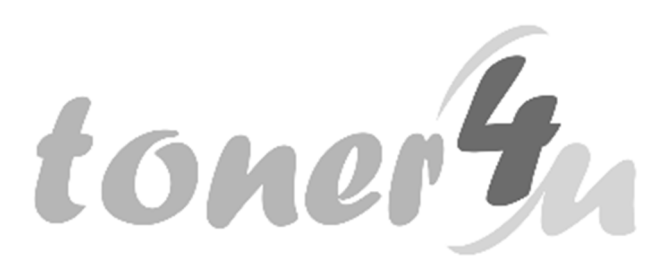

# Čištění tiskových hlav

Funkce Čištění tiskové hlavy slouží k vyčištění trysky tiskové hlavy. Spusťte čištění tiskové hlavy, pokud je tisk slabý nebo se některá barva netiskne, přestože zbývá dostatek inkoustu.

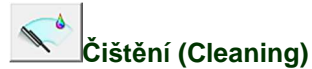

1. V nabídce Start vyberte níže uvedené položky:

- Používáte-li systém Windows 7, klepněte postupně na položky Start -> Zařízení a tiskárny (Devices and Printers).
- Používáte-li systém Windows Vista, klepněte postupně na položky Start -> Ovládací panely (Control Panel) -> Hardware a zvuk (Hardware and Sound) -> Tiskárny (Printers).
- Používáte-li systém Windows XP, klepněte postupně na položky start -> Ovládací panely (Control Panel) -> Tiskárny a jiný hardware (Printers and Other Hardware) -> Tiskárny a faxy (Printers and Faxes).
- 2. Klepněte pravým tlačítkem na ikonu s názvem modelu a poté v zobrazené nabídce vyberte možnost **Předvolby tisku (Printing preferences)**. Zobrazí se okno nastavení ovladače tiskárny.
- 3. Klepněte na tlačítko Čištění (Cleaning) na kartě Údržba (Maintenance). Po otevření dialogového okna Čištění tiskové hlavy (Print Head Cleaning) vyberte skupinu inkoustů, u které chcete čištění provést. Chcete-li zobrazit položky, které je před čištěním potřeba zkontrolovat, klepněte na tlačítko Výchozí položky testu (Initial Check Items).
- 4. Spusťte čištění. Zkontrolujte, zda je tiskárna zapnutá, a klepněte na tlačítko Provést (Execute). Spustí se čištění tiskové hlavy.
- 5. Dokončete čištění. Po potvrzovací zprávě se otevře dialogové okno Kontrola trysek (Nozzle Check).
- Zkontrolujte výsledky. Klepněte na tlačítko Tisk testovacího vzorku (Print Check Pattern) a zkontrolujte, zda se kvalita tisku zlepšila. Proces kontroly můžete zrušit klepnutím na tlačítko Storno (Cancel). Pokud jedno čištění hlavy nevyřeší potíže s tiskovou hlavou, opakujte čištění ještě jednou.

### **Důležité**

Při procesu Čištění (Cleaning) je spotřebováno malé množství inkoustu.
Častým čištěním tiskové hlavy velmi rychle spotřebujete zásoby inkoustu v tiskárně. Proto čištění tiskových hlav provádějte pouze v případě nutnosti.

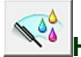

### Hloubkové čištění (Deep Cleaning)

Hloubkové čištění (Deep Cleaning) je důkladnější než čištění. Hloubkové čištění proveďte tehdy, pokud problémy s tiskovou hlavou nevyřeší ani dva pokusy o Čištění (Cleaning).

#### 1. V nabídce Start vyberte níže uvedené položky:

- Používáte-li systém Windows 7, klepněte postupně na položky Start -> Zařízení a tiskárny (Devices and Printers).
- Používáte-li systém Windows Vista, klepněte postupně na položky Start -> Ovládací panely (Control Panel) -> Hardware a zvuk (Hardware and Sound) -> Tiskárny (Printers).
- Používáte-li systém Windows XP, klepněte postupně na položky start -> Ovládací panely (Control Panel) -> Tiskárny a jiný hardware (Printers and Other Hardware) -> Tiskárny a faxy (Printers and Faxes).
- 2. Klepněte pravým tlačítkem na ikonu s názvem modelu a poté v zobrazené nabídce vyberte možnost **Předvolby tisku (Printing preferences)**. Zobrazí se okno nastavení ovladače tiskárny.
- 3. Na kartě Údržba (Maintenance) klepněte na tlačítko Hloubkové čištění (Deep Cleaning). Po otevření dialogového okna Hloubkové čištění (Deep Cleaning) vyberte skupinu inkoustů, u které chcete hloubkové čištění provést. Chcete-li zobrazit položky, které je před hloubkovým čištěním potřeba zkontrolovat, klepněte na tlačítko Výchozí položky testu (Initial Check Items).
- 4. Spusťte hloubkové čištění. Zkontrolujte, zda je tiskárna zapnutá, a klepněte na tlačítko Provést (Execute). Po zobrazení výzvy k potvrzení klepněte na tlačítko OK. Spustí se hloubkové čištění tiskových hlav.
- 5. Dokončete hloubkové čištění. Po potvrzovací zprávě se otevře dialogové okno Kontrola trysek (Nozzle Check).
- 6. Zkontrolujte výsledky. Klepněte na tlačítko Tisk testovacího vzorku (Print Check Pattern) a zkontrolujte, zda se kvalita tisku zlepšila. Proces kontroly můžete zrušit klepnutím na tlačítko Storno (Cancel).

### **Důležité**

Při nastavení možnosti Hloubkové čištění (Deep Cleaning) je spotřebováno větší množství inkoustu než při Čištění (Cleaning).
Častým čištěním tiskové hlavy velmi rychle spotřebujete zásoby inkoustu v tiskárně. Proto čištění tiskových hlav provádějte pouze v případě nutnosti.

### 💷 Poznámka

 Provedete-li Hloubkové čištění (Deep Cleaning) a nenastane zlepšení, vypněte tiskárnu, počkejte 24 hodin a poté Hloubkové čištění (Deep Cleaning) zopakujte. Pokud se tisk opět nezlepší, pravděpodobně došel inkoust nebo se opotřebovala tisková hlava.